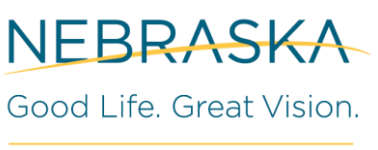

OFFICE OF THE CIO

## **Overview**

This is how agency members request access to the **My Esri** training site. This is a multistep process, please be sure to complete all of the steps.

### Process

- 1. Submit a SR requesting access for the user(s).
- 2. The OCIO GIS Team will go into **My Esri** and add the users by state issued email address.
- 3. The User will receive an email from My Esri <u>no-reply@esri.com</u> that will look like this:

| our a                                      | ccess has been limited between June 🐪 , 2024 and July 2 2024.                                                                                                    |
|--------------------------------------------|----------------------------------------------------------------------------------------------------|
| Mes                                        | sage from your administrator                                                                                                    |
|                                            |                                                                                                    |
| lf yo<br>grou                              | u have questions please let the OCIO GIS Team know, or your agency GIS Support<br>p.                                                                                                    |
|                                            |                                                                                                    |
|                                            |                                                                                                    |
| y Esi<br>ith E<br>ense                     | i is a website where you can manage all aspects of your organization's relationship<br>sri in a single place. As permitted by your admin or distributor, you can download and<br>your software, renew maintenance, submit support cases, and more.                                                                                                    |
| y Esr<br>ith E<br>ense<br>1.               | i is a website where you can manage all aspects of your organization's relationship<br>ri in a single place. As permitted by your admin or distributor, you can download and<br>your software, renew maintenance, submit support cases, and more.<br>To connect to My Esri, you must sign in first.                                                                                                    |
| y Esi<br>ith E<br>ense<br>1.               | i is a website where you can manage all aspects of your organization's relationship<br>sri in a single place. As permitted by your admin or distributor, you can download and<br>your software, renew maintenance, submit support cases, and more.<br>To connect to My Esri, you must sign in first.<br>You can sign in with your public account, or sign in with any supported social media<br>account.                                                                                                    |
| y Esr<br>ith E<br>ense<br>1.               | <ul> <li>is a website where you can manage all aspects of your organization's relationship<br/>sri in a single place. As permitted by your admin or distributor, you can download and<br/>your software, renew maintenance, submit support cases, and more.</li> <li>To connect to My Esri, you must sign in first.</li> <li>You can sign in with your public account, or sign in with any supported social media<br/>account.</li> <li>If you don't have a public account, it's easy to create one. Visit <u>My Esri</u> and click<br/><b>Sign In</b>. From there, click the link to create an ArcGIS public account. Follow the<br/>instructions to create the account.</li> </ul>                                                                                                    |
| y Esi<br>th E<br>ense<br>1.                | <ul> <li>i is a website where you can manage all aspects of your organization's relationship<br/>sri in a single place. As permitted by your admin or distributor, you can download and<br/>your software, renew maintenance, submit support cases, and more.</li> <li>To connect to My Esri, you must sign in first.</li> <li>You can sign in with your public account, or sign in with any supported social media<br/>account.</li> <li>If you don't have a public account, it's easy to create one. Visit <u>My Esri</u> and click<br/><b>Sign In</b>. From there, click the link to create an ArcGIS public account. Follow the<br/>instructions to create the account.</li> <li>Once you have your account, sign in to <u>My Esri</u>.</li> </ul>                                                                                                    |
| y Esi<br>ith E<br>ense<br>1.<br>2.         | <ul> <li>is a website where you can manage all aspects of your organization's relationship sri in a single place. As permitted by your admin or distributor, you can download and your software, renew maintenance, submit support cases, and more.</li> <li>To connect to My Esri, you must sign in first.</li> <li>You can sign in with your public account, or sign in with any supported social media account.</li> <li>If you don't have a public account, it's easy to create one. Visit <u>My Esri</u> and click <b>Sign In</b>. From there, click the link to create an ArcGIS public account. Follow the instructions to create the account.</li> <li>Once you have your account, sign in to <u>My Esri</u>.</li> <li>If you use a shared computer, ensure you are signed in with the account you want to connect.</li> </ul>                                                                                        |
| y Esr<br>th E:<br>ense<br>1.<br>2.<br>3.   | <ul> <li>i is a website where you can manage all aspects of your organization's relationship<br/>rri in a single place. As permitted by your admin or distributor, you can download and<br/>your software, renew maintenance, submit support cases, and more.</li> <li>To connect to My Esri, you must sign in first.</li> <li>You can sign in with your public account, or sign in with any supported social media<br/>account.</li> <li>If you don't have a public account, it's easy to create one. Visit <u>My Esri</u> and click<br/><b>Sign In</b>. From there, click the link to create an ArcGIS public account. Follow the<br/>instructions to create the account.</li> <li>Once you have your account, sign in to <u>My Esri</u>.</li> <li>If you use a shared computer, ensure you are signed in with the account you want<br/>to connect.</li> <li>Click the button below to get connected to My Esri.</li> </ul> |
| ly Esr<br>ith Es<br>ense<br>1.<br>2.<br>3. | <ul> <li>is a website where you can manage all aspects of your organization's relationship or in a single place. As permitted by your admin or distributor, you can download and your software, renew maintenance, submit support cases, and more.</li> <li>To connect to My Esri, you must sign in first.</li> <li>You can sign in with your public account, or sign in with any supported social media account.</li> <li>If you don't have a public account, it's easy to create one. Visit <u>My Esri</u> and click <b>Sign In</b>. From there, click the link to create an ArcGIS public account. Follow the instructions to create the account.</li> <li>Once you have your account, sign in to <u>My Esri</u>.</li> <li>If you use a shared computer, ensure you are signed in with the account you want to connect.</li> <li>Click the button below to get connected to My Esri.</li> </ul>                            |

- 4. The user should then follow the steps in the email.
  - a. First, follow the steps to create a public account on my.esri.com
    - i. Click on the 'Sign In' button.

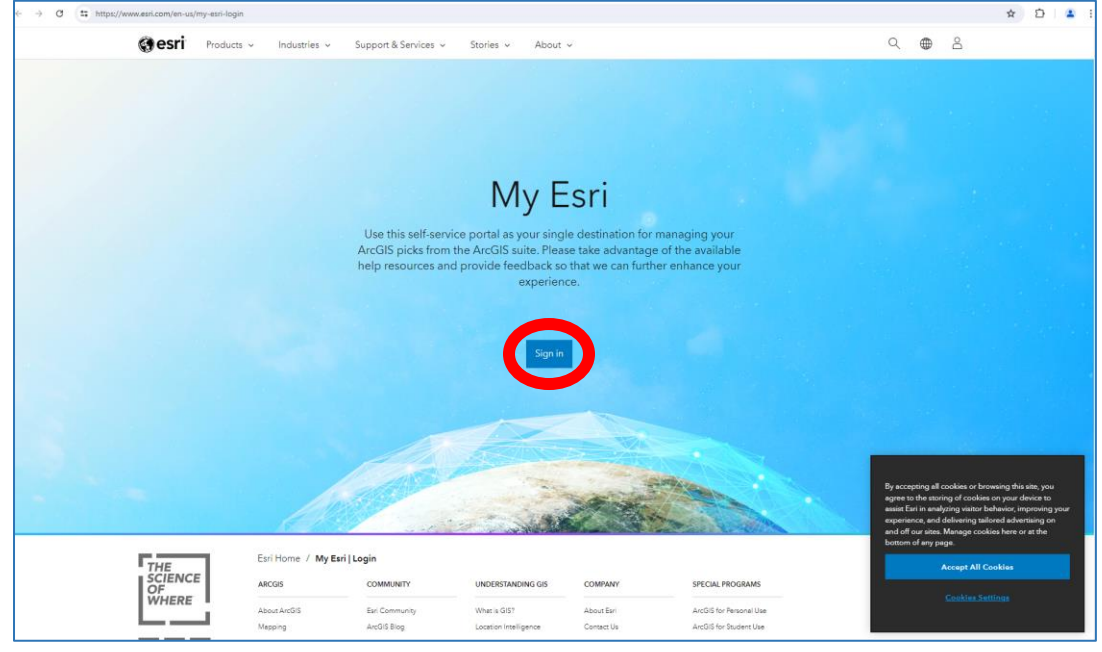

ii. Create an ArcGIS public Account

| Sign in                              | @esri                               |
|--------------------------------------|-------------------------------------|
|                                      |                                     |
| ArcGIS login                         | ^                                   |
| 🛱 Username                           |                                     |
| Password                             |                                     |
| C Keep me signed in                  |                                     |
| Sign In<br><u>Forgot username?</u> o | Cancel<br>r <u>Forgot password?</u> |
| Your ArcGIS organiza                 | ation's URL $\sim$                  |
| 0 0                                  | GO                                  |
| No account? <u>Create an</u>         | ArcGIS public account.<br>Privacy   |
|                                      |                                     |

iii. User should use their @nebraska.gov email account to create the account.

| Create an ArcGIS Public Account                                                                                                    | () esri   |
|----------------------------------------------------------------------------------------------------|-----------|
|                                                                                                    |           |
| An ArcGIS public account is a free account designed fo<br>personal, non-commercial use.<br>With a public account you can:                                  | r         |
| <ul> <li>Create, store, and manage maps, scenes, layers, a<br/>and other geospatial content.</li> <li>Share content with others.</li> </ul>                | pps,      |
| <ul> <li>Access content shared by Esri and GIS users arour<br/>world.</li> </ul>                                                                           | nd the    |
| First name                                                                                                    |           |
| Lori                                                                                                    |           |
| Last name                                                                                                    |           |
| Lopez Urdiales                                                                                                    |           |
| Email                                                                                                    |           |
| lori.lopezurdiales@nebraska.gov                                                                                                    |           |
| Confirm email                                                                                                    |           |
| lori.lopezurdiales@nebraska.gov                                                                                                    |           |
| Review the <u>Esri Master Agreement</u> and <u>Privacy Policy</u><br><u>Review the Esri Master Agreement and Privacy Policy in oth</u><br><u>languages</u> | er select |
| I accept and agree to be legally bound by                                                                                                    |           |
| ✓ Esri ArcGIS Online Privacy Policy                                                                                                    |           |
| Next                                                                                                    |           |
|                                                                                                    |           |
|                                                                                                    |           |
| () () () () () () () () () () () () () (                                                                                                    | )         |
|                                                                                                    |           |

iv. An Activation link will then be sent to your @nebraska.gov email account.

|                      | @ esri            |
|----------------------|-------------------|
|                      | Л                 |
| K                    | 4                 |
| An activation link I | nas been sent to  |
| your ei              | mail.             |
|                      | amail to complete |

v. Go back to your outlook inbox.

 The User should receive an email from ArcGIS Notifications <u>notifications@arcgis.com</u> that includes a 24-hour link and looks like this:

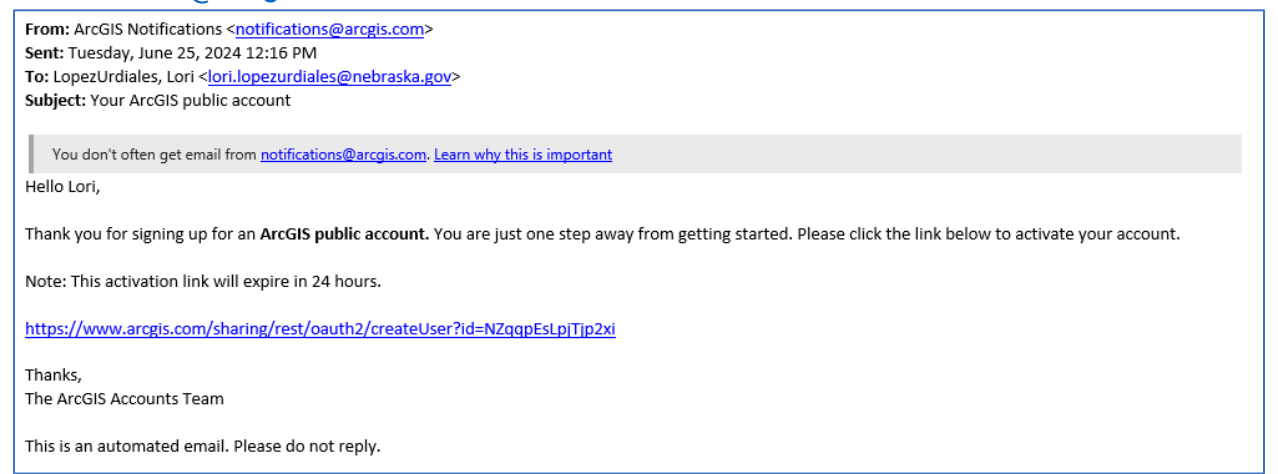

6. Following the activation link the User will be asked to set up their ArcGIS Public Account. <u>The User will use their @nebraska.gov email account as their</u> username

#### <u>username.</u>

| t up your ArcGIS Public Account                                                                                                    | () es        |
|----------------------------------------------------------------------------------------------------|--------------|
|                                                                                                    |              |
| Username                                                                                                    |              |
| lori.lopezurdiales@nebraska.gov                                                                                                    | ~            |
|                                                                                                    |              |
| The username must:                                                                                                    |              |
| <ul> <li>Be between 6 and 128 characters in length</li> </ul>                                                                       |              |
| ✓ Not include special characters other than . (dot), _                                                                              |              |
| (underscore), @ (at sign), and - (hyphen)                                                                                           | 1.           |
| <ul> <li>Not include a . (dot), - (hyphen), _ (underscore) or @<br/>sign) as the first or last character of the username</li> </ul> | (at          |
| <ul> <li>Not include spaces</li> </ul>                                                                                              |              |
|                                                                                                    |              |
| Password                                                                                                    |              |
| •••••                                                                                                    | $\checkmark$ |
|                                                                                                    |              |
| Password strength: Strong                                                                                                    |              |
| The password must:                                                                                                    |              |
| ✓ Not match the username                                                                                                    |              |
| ✓ Be at least 8 characters long                                                                                                    |              |
| <ul> <li>Contain at least 1 letter(s) (A-Z, a-z)</li> </ul>                                                                         |              |
| <ul> <li>Contain at least 1 number(s) (0-9)</li> </ul>                                                                              |              |
| Returne password                                                                                                    |              |
|                                                                                                    |              |
|                                                                                                    | ~            |
| Security question                                                                                                    |              |
| What was your high school mascot?                                                                                                   | \$           |
| Answer                                                                                                    |              |
|                                                                                                    |              |
| Create account                                                                                                    |              |
|                                                                                                    |              |

7. Once the Account is created then they will be logged into my.esri. The User can close the page. The page will look like this:

| ⊱  | → O to https://my.esri.com/#/my-profile/connect                                                                                                    |                                                                                                    | ම x වි I ≗ :                                                                                                    |
|----|----------------------------------------------------------------------------------------------------|----------------------------------------------------------------------------------------------------|----------------------------------------------------------------------------------------------------|
|    | Gesti Products v Industries v Support                                                                                                    | rt & Services 🗸 Stories 🤟 About 🗸                                                                                                    | Q &                                                                                                    |
| P2 | My Esri Profile & Settings                                                                                                    | Overview Get Connect                                                                                                    | ted Account Settings 🔁 Licensing Store Payment Store Purchases 🕐                                                                                                    |
|    |                                                                                                    | Connect to Your Organization                                                                                                    |                                                                                                    |
|    |                                                                                                    |                                                                                                    |                                                                                                    |
|    |                                                                                                    |                                                                                                    |                                                                                                    |
|    |                                                                                                    | Request an Invitation                                                                                                    |                                                                                                    |
|    |                                                                                                    | ASK YOUR ADMINISTRATOR                                                                                                    |                                                                                                    |
|    | To get connected to My Esri, you need an invitation from your My Esri adr                                                                                                    | ministrator. This may be your organization's Primary Maintenance Contact. For orga                                                                             | anizations outside the US, you may need to contact your distributor 🖄.                                                                                                    |
|    | If you recently purchased Esri software and                                                                                                    | The invitation will contain the instructions you need to get connected.<br>d believe you've reached this page in error, ensure you are signed in with the same | e username you used for your purchase.                                                                                                    |
|    |                                                                                                    | , ,                                                                                                    |                                                                                                    |
|    | Respond to an Invitation                                                                                                    | For Developer Subscribers                                                                                                    | For Trial Users                                                                                                    |
|    | RECEIVED A TOKEN?                                                                                                    | HAVE A DEVELOPER CODE?                                                                                                    | VISIT THE TRIAL SITE                                                                                                    |
|    | Were you invited to connect to My Exi? If you received an invitation email<br>with a token, connect your account <b>lori.Jopezurdiales@nebraska.gov</b> to your<br>organization by entering it in the box below. | $\label{eq:comingSoon} ComingSoon \\ Exciting product changes that will simplify our Developer offering. Please visit \\ the FAQ [2].$                         | Esri Trial software and accounts are not managed through My Esri. Please visit Esri's Trial site 🖄 to adjust a site of the later more                                                                                                    |
|    |                                                                                                    | Are you a new Esri Developer Subscriber? If so, enter your Developer<br>subscription code to get started with your account<br>lori.lopezurdiales@nebraske.gov. | By accepting all cookies or browing the site, you<br>agree to the storing of cookies or power defect to<br>same Earl in analyzing value tabenior, imperiods your<br>expensions, and defensing submitted sections and and<br>off our sites. Manage cookies have or at the bottom of<br>any page. |
|    | 30000000-3000-3000-30000300000000                                                                                                    | 3 letters followed by 9 numbers                                                                                                    | Accept All Cookies                                                                                                    |
| C  | Cancel Connect                                                                                                    | Cancel Subscribe                                                                                                    | <u>Cookies Settings</u>                                                                                                    |
| -  |                                                                                                    |                                                                                                    |                                                                                                    |

8. Go back to the first email received from My Esri <u>no-reply@esri.com</u> and click on the orange 'Connect to My Esri' button.

| 2. | Once you have your account, sign in to <u>My Esri</u> .                                                                                                    |
|----|----------------------------------------------------------------------------------------------------|
|    | If you use a shared computer, ensure you are signed in with the account you want<br>to connect.                                                                                                    |
| 3. | Click the button below to get connected to My Esri.                                                                                                    |
|    | Connect to My Esri                                                                                                    |
| 4. | The button contains a single-use token that is used to connect your public account<br>to your organization. You only need to get connected to My Esri once. This token is<br>only valid for six (6) weeks; after that, it will be deleted. |

9. A new window will open and will look like this:

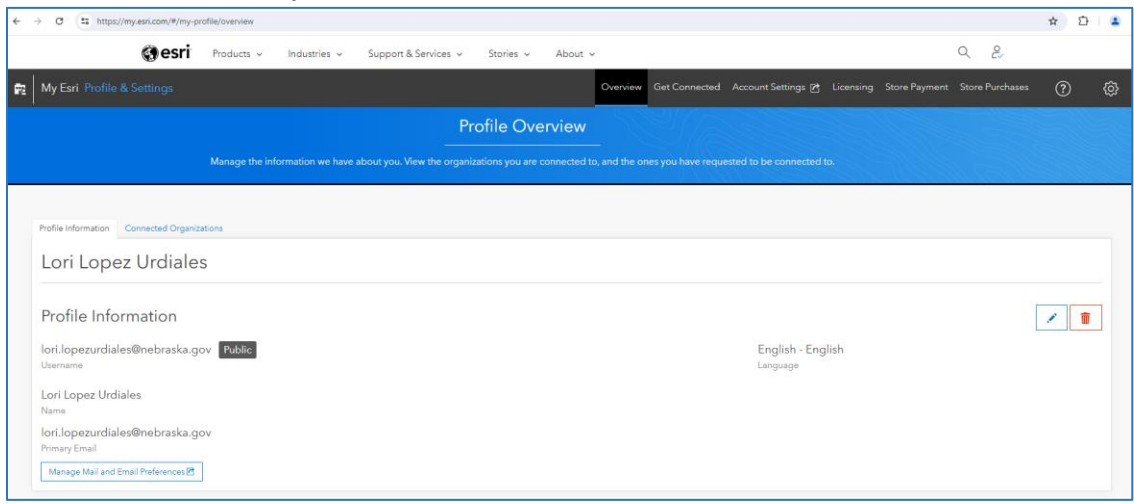

10. User can verify what organization they are connected to by selecting the 'Connected Organizations Tab':

|                                                                                                    |                                                                                                    |                                                                                                    |                                                                                                    |                                                                                                    |                                                                                                    |               |                   |            |         | * 8          |            |
|----------------------------------------------------------------------------------------------------|----------------------------------------------------------------------------------------------------|----------------------------------------------------------------------------------------------------|----------------------------------------------------------------------------------------------------|----------------------------------------------------------------------------------------------------|----------------------------------------------------------------------------------------------------|---------------|-------------------|------------|---------|--------------|------------|
| () esri                                                                                                    | Products ~ Industries ~                                                                                                    | Support & Services 🐱                                                                                                    | Stories ~ A                                                                                                    | About ~                                                                                                    |                                                                                                    |               |                   | ٩ ٦        | 2       |              |            |
| My Esri Profile & Settings                                                                                                    |                                                                                                    |                                                                                                    |                                                                                                    | Overview Get Conner                                                                                                    | ted Account Settings                                                                                                    | : 🖻 Licensing | Store Payment     | Store Pur  | rchases | ?            | { <u>(</u> |
|                                                                                                    |                                                                                                    | Pro                                                                                                    | file Overvi                                                                                                    | iew                                                                                                    |                                                                                                    |               |                   |            |         |              |            |
|                                                                                                    | Manage the information we have a                                                                                                    |                                                                                                    |                                                                                                    |                                                                                                    |                                                                                                    |               |                   |            |         |              |            |
|                                                                                                    |                                                                                                    |                                                                                                    |                                                                                                    | J X                                                                                                    |                                                                                                    |               |                   | 21771      |         |              |            |
| Profile Information Connected Organizatic                                                                                                    | ons                                                                                                    |                                                                                                    |                                                                                                    |                                                                                                    |                                                                                                    |               |                   |            |         |              |            |
|                                                                                                    |                                                                                                    |                                                                                                    |                                                                                                    |                                                                                                    |                                                                                                    |               |                   |            |         |              |            |
| Quick Search                                                                                                    |                                                                                                    |                                                                                                    |                                                                                                    |                                                                                                    |                                                                                                    |               |                   |            | -       |              |            |
| Customer Number T                                                                                                    | Organization Name                                                                                                    | Department                                                                                                    | Ŧ                                                                                                    | Division                                                                                                    | Ŧ                                                                                                    | Location      | T I               | abels      | Ŧ       | Actions      |            |
| + 110428                                                                                                    | State of Nebraska                                                                                                    | Administrative Services Dep                                                                                                    | pt                                                                                                    | Information Management Services                                                                                                    | Div                                                                                                    | Lincoln, NE   | AP                | Enterprise |         | 16 🔟         |            |
|                                                                                                    |                                                                                                    |                                                                                                    |                                                                                                    |                                                                                                    |                                                                                                    |               |                   |            |         |              |            |
| H 4 1 → H Page 1 of1                                                                                                    | 10 🔻 items per page                                                                                                    |                                                                                                    |                                                                                                    |                                                                                                    |                                                                                                    |               |                   |            | 1.      | 1 of 1 items |            |
| H 4 1 > H Page 1 of 1                                                                                                    | 10 Vitems per page                                                                                                    | COMMUNITY                                                                                                    | UNDERSTANDING O                                                                                                    | SIS COMPANY                                                                                                    | SPECIAL PROGRAMS                                                                                                    |               |                   |            | 1.      | 1 of 1 items |            |
| H 4 1 > H Page 1 of1                                                                                                    | 10   Rems per page  ARCGIS  About ArcGIS                                                                                                    | COMMUNITY<br>Esri Community                                                                                                    | UNDERSTANDING C                                                                                                    | ais COMPANY<br>About Exri                                                                                                    | SPECIAL PROGRAMS                                                                                                    |               |                   |            | 1.      | 1 of 1 items |            |
| H 4 1 > H Page 1 of1                                                                                                    | 10 v Items per page                                                                                                    | COMMUNITY<br>Exil Community<br>Arctills Blog                                                                                                 | UNDERSTANDING O<br>What is GIS?<br>Location Intelligence                                                                           | SIS COMPANY<br>About Earl<br>Contact Us                                                                                                    | SPECIAL PROGRAMS<br>ArcGIS for Personal Use<br>ArcGIS for Student Use                                                                                                    |               |                   |            | 1-      | 1 of 1 items |            |
| * * 1 > * Page 1 of1                                                                                                    | ARCOIS<br>About ArcOIS<br>About ArcOIS<br>ArcOIS Pro<br>ArcOIS Pro                                                                                                    | COMMUNITY<br>Esti Community<br>Arctill Blog<br>Industry Blog<br>User Research and Testing                                                    | UNDERSTANDING O<br>What is GIS?<br>Location Intelligence<br>Training<br>ArcUser                                                    | 25 COMPANY<br>About Earl<br>Contact Us<br>Cateers<br>Open Vision                                                                                                    | SPECIAL PROGRAMS<br>Arc0IS for Personal Use<br>Arc0IS for Student Use<br>Conservation<br>Disaster Response                                                                             |               |                   |            | 1.      | 1 of 1 items |            |
| THE<br>SCIENCE<br>OF<br>WHERE                                                                                                    | ARCOS<br>About ArtOld<br>Mapping<br>ArtOld Ship<br>ArtOld Ship                                                                                                    | COMMUNITY<br>Exir Community<br>ActOS Blog<br>Industry Blog<br>User Research and Technig<br>Exir Toroug Porteaconals<br>Microsog Porteaconals | UNDERSTANDING O<br>What is GIS?<br>Location Intelligence<br>Training<br>ArcUser<br>ArcNews                                         | 25 COMPANY<br>About Earl<br>Consets Us<br>Careers<br>Open Vision<br>Records                                                                                                    | SPECIAL PROGRAMS<br>Arc015 for Personal Use<br>Arc015 for Student Use<br>Conservation<br>Disaster Response<br>Education                                                                | _             |                   |            | 1-      | 1 of 1 items |            |
| A A 1 A A Page 1 of 1<br>THE<br>SCIENCE<br>OF<br>WHERE<br>C 0 0                                                                                  | ARCOS<br>About AntOS<br>Moping<br>AntOS Pro<br>AntOS Entrophie<br>AntOS Entrophie<br>AntOS Entrophie<br>AntOS Entrophie                                                               | COMMUNITY<br>Exir Community<br>AndDS Blog<br>Industry Blog<br>User Beards and Testing<br>Exir Stoug Professionals<br>Insteach                | UNDERSTANDING O<br>What is GIS?<br>Location Intelligence<br>Training<br>ArcUser<br>ArcNews<br>ArcNews<br>ArcNews                   | About Ean<br>About Ean<br>Correct Us<br>Careers<br>Open Vision<br>Farmers<br>Code of Bauless Conduct<br>Enconcerent &                                                                                  | SPECIAL PROGRAMS<br>ArcGIS for Personal Use<br>ArcGIS for Student Use<br>Conservation<br>Disatter Response<br>Education<br>Nonports<br>CroupL 10                                       | _             |                   |            | 1.      | 1 of 1 items |            |
| × • 1 → × Page 1 of1<br>THE<br>SCIENCE<br>OF<br>WHERE<br>C<br>Q<br>Q<br>Q<br>Q<br>Q<br>Q<br>Q<br>Q<br>Q<br>Q<br>Q                                | ArCos<br>About Arc08<br>About Arc08<br>Arc03 Pac<br>Arc03 Exempts<br>Arc03 Exempts<br>Arc03 Pactom<br>Exeloper APa<br>Arc03 Pactom<br>Exeloper APa                                    | COMMUNETY<br>Ear Community<br>AndOS Blog<br>Industry Blog<br>User Research and Testing<br>Ear Noung Proteinania<br>Network<br>Evens          | UNDERSTANDING O<br>What is GIS?<br>Location Intelligence<br>Training<br>ArcUser<br>ArcNews<br>ArcNews<br>Esri Press<br>Esri Video  | ais COMMANY<br>About Eni<br>Careers<br>Open Vision<br>Parmers<br>Code d'Esuines Conduct<br>Environmental &<br>Scommability Satement                                                                    | SPECIAL PROGRAMS<br>Arc08 for Personal Use<br>Arc08 for Student Use<br>Conservation<br>Dualitor Reponse<br>Education<br>Neopolits<br>COVID-19<br>Recal Equity                          | _             |                   |            | 1.      | 1 of 1 items |            |
| × • 1 → × Page 1 of 1<br>THE<br>SCIENCE<br>OF<br>WHERE<br>C<br>C<br>C<br>C<br>C<br>C<br>C<br>C<br>C<br>C<br>C<br>C<br>C<br>C<br>C<br>C<br>C<br>C | ACCOS<br>About ArcOIS<br>Mapping<br>ArcOIS Enterprise<br>ArcOIS Enterprise<br>ArcOIS Enterprise<br>ArcOIS Enterprise<br>ArcOIS Partom<br>Exi Sone<br>ArcOIS Architecture Center       | COMMUNITY<br>Exi Community<br>AndDi Bing<br>Induny Bing<br>User Research and Testing<br>Exi Young Professionits<br>Instance<br>Events        | UNDERSTANDING O<br>What is GIS?<br>Location Intelligence<br>Training<br>ArcUser<br>ArcUser<br>ArcUses<br>Esci Press<br>Esci Videos | 25 COMMARY<br>About Earl<br>Conset Us<br>Cases<br>Open Vision<br>Parrens<br>Code of Bauress Conduct<br>Brurownst &<br>Sustainability Statement                                                         | SPECIAL PROGRAMS<br>And/di for Personal Use<br>And/di for Personal Use<br>And/di for December<br>Conservation<br>Disater Reports<br>Education<br>Numports<br>COVID-19<br>Recial Equity | -             |                   |            | 1.      | 1 of 1 items |            |
| × • 1 → × Page 1 of 1<br>THE<br>SCIENCE<br>OF<br>WHERE<br>G ◎ □                                                                                  | ARCOS<br>Abour ArcOld<br>Mapping<br>ArcOld Prop<br>ArcOld Prop<br>ArcOld Property<br>ArcOld Property<br>ArcOld Property<br>ArcOld Partorn<br>Enri Bore<br>ArcOld Partorn<br>Enri Bore | COMMUNETY<br>Ear Community<br>And/3 Bing<br>Indury Bing<br>User Research and Tasing<br>Earl Young Portescionals<br>Hearon<br>Events          | UNDERSTANDING O<br>What is GIS?<br>Location Intelligence<br>AccUser<br>ArcUser<br>ArcUsech<br>Earl Press<br>Earl Videos            | 25 COMPANY<br>About Eni<br>Contex Uk<br>Careers<br>Open Vision<br>Farmers<br>Coard Bainess Conduct<br>Bininess<br>Coard Bainess Conduct<br>Bininess<br>Coard Bainess<br>Coard Bainess<br>Coard Bainess | SPECIAL PROGRAMS<br>And/3 for Pesonal Use<br>And/3 for Pesonal Use<br>And/3 for Pesonal<br>Constant Reporte<br>Education<br>Negrots<br>CoVID-19<br>Receil Equity                       | _             |                   |            |         | 1 of 1 items |            |
| x x 1 x x Page 1 of 1<br>THE<br>SCIENCE<br>OF<br>WHERE<br>C ◎ □                                                                                  | 10 • Rema per page<br>ACCOS<br>About ArcOS<br>ArcOS Streaphice<br>ArcOS Online<br>Developer Aha<br>Developer Aha<br>ArcOS Architecture Center<br>ArcOS Architecture Center            | COMMUNITY<br>Bar Community<br>Actol Bing<br>Indury Bing<br>Unar Research Harlong<br>Bar Toung Professionals<br>Antonion<br>Barros<br>Barros  | UNDERSTANDING OF<br>Where is 0457<br>Location Intelligence<br>Architen<br>Architen<br>Earl Video<br>Earl Video<br>Stemap           | 25 COMMANY<br>Abox Ent<br>Const Us<br>Careers<br>Open Vision<br>Parens<br>Code of Business Conduct<br>Busines Conduct<br>Business Conduct<br>Business Conduct                                          | SPECIAL PROGRAMS:<br>And/di for Personal Use<br>And/di for Personal Use<br>And/di for Personal<br>Carater Reports<br>Education<br>Numports<br>COVID-11<br>Recal Equity                 |               | rsonal informatio | n          |         | 1 of 1 items |            |

11. To access training go to Support & Services, select 'Training' and then you will be able to search the training catalogue.

As part of the NEGIS Enterprise users in participating agencies have access to any <u>free</u> courses as well as 'Training Seminars' and 'MOOC' type learning opportunities. Anything requiring enrollment will need to be approved by the agencies and coordinated with OCIO to ensure costs are accurately charged.